# Offered by NSW.net

# How to Bypass Messagelabs for IP Authentication

## Services:

Libraries that require access to online services (e.g. findmypast, ebscohost.com, etc.) that uses IP authentication and are also configured with Messagelabs Web Security.cloud content filtering service will require additional configuration in on the SonicWALL in order to bypass the Messagelabs proxy server to authenticate to these online services successfully.

To configure the SonicWALL to bypass the Messagelabs proxy, please follow the procedure below.

Only authorised

### Configure the SonicWALL to bypass the Messagelabs proxy:

Note: You will need the appropriate login details to the SonicWALL in order to complete this procedure.

1. Login to the SonicWALL Web interface using a web browser. Typically, the URL is composed of the library's Internet IP Address e.g. https://<Internet IP Address>

|   | <ul> <li>Dashboard</li> <li>System</li> </ul>        | System /<br>Status                                                                                                    |                               |  |
|---|------------------------------------------------------|----------------------------------------------------------------------------------------------------|-------------------------------|--|
| f | Status<br>Licenses<br>Administration<br>Certificates | Please click here for more information on the new SonicWALL     Log messages cannot be sent because you have not specified |                               |  |
|   | Time<br>Schedules<br>Settinas                        | System Information Model:                                                                                                  | NSA 2400                      |  |
|   | Packet Monitor<br>Diagnostics<br>Restart             | Product Code:<br>Serial Number:<br>Authentication Code:                                                                    | 5805<br>LUMH-4ZDJ             |  |
|   | Network                                              | Firmware Version:                                                                                                    | SonicOS Enhanced 5.8.1.14-680 |  |

2. Click on Network.

3. Select Address Objects from the sub-menu under Network.

4. Select Address Objects from the sub-menu under Network.

5. Click on the radio button for **Custom Address Objects** 

| AL Network     Interfaces     Failover & LB     Zones     DNS     Address Objects | Address Groups                                                                       |  |  |  |
|-----------------------------------------------------------------------------------|--------------------------------------------------------------------------------------|--|--|--|
|                                                                                   | View Style: O All Address Objects Ocustom Address Objects. O Default Address Objects |  |  |  |
|                                                                                   | Add Group Delete                                                                     |  |  |  |
| Services                                                                          | □ > # Name                                                                           |  |  |  |
| Routing                                                                           | □ ► 1 Hitech Support                                                                 |  |  |  |
| ARP                                                                               | □ ► 2 ManlyNetwork                                                                   |  |  |  |
| MAC-IP Anti-spoof                                                                 | □ ► 3 VPN_Subnets                                                                    |  |  |  |
| DHCP Server                                                                       | GMS Addresses                                                                        |  |  |  |
| Web Proxy                                                                         | □ ► 5 non-proxy                                                                      |  |  |  |

6. After clicking on **Custom Address Objects**, you will find an entry for an Address Group called *non-proxy*.

**Note:** Instead of **'non-proxy'**, some SonicWALL may refer to the proxy-bypass list using a different name such as:

- Messagelabs Proxy bypass,
- proxy bypass,
- non-proxy sites.

This Address Group contains all the sites that requires IP authentication and therefore bypasses the Messagelabs proxy server. Clicking on the expand icon will list all the current websites that bypasses the Messagelabs proxy service.

To configure an additional site to this address group, continue with the following instructions.

WARNING: Proceeding with the following changes could allow access to explicit and unwanted websites. Please take care when making the following changes. For assistance, email Hitech Support on support@hitechsupport.com.au.

#### **Create the Address Object for the website**

|                                          | 🔻 😾 System            |                                                                    |
|------------------------------------------|-----------------------|--------------------------------------------------------------------|
| <ol> <li>Click on System &gt;</li> </ol> | Status                | Accept Cancel Refresh                                              |
| Diagnostics. Then select                 | Licenses              |                                                                    |
| DNS Name Lookup on the                   | Administration        | Tech Support Report                                                |
| drop down list of                        | Certificates          |                                                                    |
| Diagnostic Tool                          | Time                  |                                                                    |
| Blaghostic Tool.                         | Schedules             |                                                                    |
|                                          | Settings              | Download Report Send Diagnostic Reports to Support                 |
| E Enter the demain name                  | Packet Monitor        |                                                                    |
| 5. Enter the domain name                 | Diagnostics           | ✓ Enable Periodic Secure Backup of Diagnostic Reports to Support   |
| for the online service that              | Restart               | Time Interval (minutes) 1440                                       |
| you are trying to access                 | Network               | Include raw flow table data entries when cending diagnostic report |
| into the <b>Lookup name or</b>           | SonicPoint            | include raw now case data entries when sending dragnostic report   |
| <b>IP</b> field. In the example on       | ▶ 🧊 Firewall          | Disquestis Taals                                                   |
| the following screenshot,                | Firewall Settings     | Diagnostic roots                                                   |
| we are checking                          | ▶ 🔯 DPI-SSL           | Diagnostic Tool:                                                   |
| www.findmvpast.co.uk.                    | VoIP                  | DNS Name Lookup                                                    |
| <u></u>                                  | Anti-Spam             | · · · · · · · · · · · · · · · · · · ·                              |
| Once the domain is                       | ► 🙆 VPN               | DNS Server 1: 61.8.0.113                                           |
| entered, press the <b>Go</b>             | SSL VPN               | DNS Server 2: 210.23.129.34                                        |
| button.                                  | Virtual Assist        | Lockup name or IP: www.findmunast.co.uk                            |
|                                          | 🕨 🤐 Users             |                                                                    |
|                                          | 🕨 📰 High Availability | Result                                                             |
|                                          | Security Services     | Domain Name: www.findmwnast.co.uk                                  |
|                                          | ▶ 📄 WAN Acceleration  | DNS Server Used: 61.8.0.113                                        |
|                                          | AppFlow               | Resolved Address: 194.247.74.21                                    |

6. This will result in the **Resolved Address**. Take note of the **Resolved Address**. In the example, the Resolved Address is *194.247.74.21*.

7. Now, go back to **Network > Address Object.** Click on the radio button for **Custom Address Objects** 

| Failover & LB<br>Zones | Address Groups View Style: O All Address Objects  O Custom Address Objects O Default Address Objects |
|------------------------|----------------------------------------------------------------------------------------------------|
| DNS<br>Address Objects | Add Group Delete                                                                                     |
| Services               | □ ► # Name                                                                                           |
| Routing                | □ ► 1 Hitech Support                                                                                 |
| ARP                    | □ ▶ 2 ManlyNetwork                                                                                   |
| MAC-IP Anti-spoof      | VPN_Subnets                                                                                          |
| DHCP Server            | GMS Addresses                                                                                        |
| Web Proxy              | □ ► 5 non-proxy                                                                                      |

#### 8. Under Address Objects, click on Add.

| - 💆 | Network                          |             | 0      |                 |                                            | O                         |
|-----|----------------------------------|-------------|--------|-----------------|--------------------------------------------|---------------------------|
|     | Interfaces                       | View Style: |        | Address Objects | <ul> <li>Custom Address Objects</li> </ul> | ○ Default Address Objects |
|     | Failover & LB                    | Add G       | Group  | Delete          |                                            |                           |
|     | Zones                            |             |        |                 |                                            |                           |
|     | DNS                              |             | #      | Name            |                                            |                           |
|     | Address Objects                  |             | 1      | Hitech Support  |                                            |                           |
|     | Services                         |             | 2      | ManlyNetwork    |                                            |                           |
|     | Routing<br>NAT Policies<br>ARP   |             | 3      | VPN_Subnets     |                                            |                           |
|     |                                  |             | 4      | GMS Addresses   |                                            |                           |
|     | MAC-IP Anti-spoof<br>DHCP Server |             | 5      | non-proxy       |                                            |                           |
|     | IP Helper                        |             | 6      | FW Subnets      |                                            |                           |
|     | Web Proxy                        |             | 7      | Wireless Client | 5                                          |                           |
|     | Dynamic DNS<br>Network Monitor   | Add G       | Sroup  | Delete          |                                            |                           |
| ۵   | SonicPoint                       |             |        |                 |                                            |                           |
| - 🏫 | Firewall                         |             |        |                 |                                            |                           |
|     | Access Rules                     | Address (   | bjects |                 |                                            |                           |
|     | App Rules                        |             |        |                 |                                            |                           |
|     | App Control Advanced             |             |        |                 |                                            |                           |
|     | Match Objects                    | Ad          | id     | Delete          | Refresh                                    | Purge                     |
|     | Action Objects                   |             |        | Name            |                                            |                           |
|     | Address Objects                  |             |        | THUR INC.       |                                            |                           |

9. On the pop-up window, create the entry for the website that requires IP authentication by entering the following details. In our example, <u>www.findmypast.co.uk</u> requires IP authentication.

| Zone Assignment: | WAN N         |
|------------------|---------------|
|                  |               |
| Гуре:            | Host          |
| (P Address:      | 194.247.74.21 |

Name: <u>www.findmypast.co.uk</u> Zone Assignment: WAN

Type: Host

IP Address: 194.247.74.21 (This would be the Resolved Address from the test performed in Step 6)

In some cases, the vendor would provide the details of their network which may encompass a whole network instead of just a single IP. In which case, instead of setting the **Type** to *Host*, you may need to set it to *Network*. Please contact to Hitech Support if unsure.

Note: If you do not see a pop-up window, please check your web browser to ensure that pop-ups are not blocked for the SonicWALL firewall.

### Add the Address Object for the website into the Proxy bypass list

10. Under Address Group Name then c config locate the '**n** Addres

| s, look for the   | Interfaces                                          | Address Groups                                                            |  |  |
|-------------------|-----------------------------------------------------|---------------------------------------------------------------------------|--|--|
| 'non-proxv'       | Failover & LB                                       |                                                                           |  |  |
| lick on the       | Zones                                               | View Style: O All Address Objects Ocustom Address Objects Objects Objects |  |  |
|                   | DNS                                                 | Add Group Dalata                                                          |  |  |
| ure 뽇 button      | Address Objects                                     | Aud Group                                                                 |  |  |
| d to the right of | Services                                            | ■ ► # Name                                                                |  |  |
|                   | Routing<br>NAT Policies<br>ARP<br>MAC-IP Anti-spoof | □ ► 1 Hitech Support                                                      |  |  |
| on-proxy          |                                                     | □ ► 2 ManlyNetwork                                                        |  |  |
| ss Object.        |                                                     |                                                                           |  |  |
|                   |                                                     | □ ► 3 VPN_Subnets                                                         |  |  |
|                   | DHCP Server                                         | GMS Addresses                                                             |  |  |
|                   | IP Helper<br>Web Proxy                              | □ ► 5 <mark>non-proxy</mark>                                              |  |  |
|                   |                                                     |                                                                           |  |  |
|                   |                                                     |                                                                           |  |  |
|                   |                                                     |                                                                           |  |  |
|                   |                                                     |                                                                           |  |  |
|                   |                                                     |                                                                           |  |  |

🦉 🗶 💋 L ▶ 5 non-proxy Group

**Note:** Instead of '**non-proxy'**, some SonicWALL may refer to the proxy-bypass list using a different name such as:

- Messagelabs Proxy bypass,
- proxy bypass,
- ٠ non-proxy sites.

This Address Group contains all the sites that requires IP authentication and therefore bypasses the Messagelabs proxy server. Clicking on the expand icon will list all the current websites that bypasses the Messagelabs proxy service.

12. On the pop-up window, select the site that needs to be in the proxy bypass list.

In our example, www.findmypast.co.uk requires IP authentication.

Highlight www.findmypast.co.uk on the list to the left and then press the -> button to add it to the list on the right.

| Name:         | non-proxy        |                      |  |
|---------------|------------------|----------------------|--|
| WLAN Remot    | eAccess Networ ^ | 125.56.204.0         |  |
| WMS AP 1 Pr   | ivate            | 129.35.213.31        |  |
| WMS Clients   |                  | 129.35.248.48        |  |
| WMS Controll  | er               | 1/0.225.184.107      |  |
| www.findmypa  | ast.co.uk        | 170.225.96.21        |  |
| www.findmypa  | ast.com          | <. 170.225.99.9      |  |
| www.findmypa  | ast.com.au       | 172.16.100.0         |  |
| X0 IP         |                  | 2.clarityenglish.com |  |
| X0 Subnet     |                  | 3.clarityenglish.com |  |
| X1 Default Ga | teway 🗸          | ABC Clio             |  |

Once the website is added to the list on the right, Press **OK**.

At this point, accessing the website should now bypass the Messagelabs proxy service and should allow IP authentication. Test and confirm that the website is working as required. Otherwise, please contact Hitech Support for assistance.

13. To confirm that you have configured the website successfully, expand the proxybypass list and confirm that the website is now included in the list.

| • 5 | non-proxy                           |  |
|-----|-------------------------------------|--|
|     | 172.16.100.0                        |  |
|     | go.galegroup.com                    |  |
|     | www. <mark>findmy</mark> past.co.uk |  |
|     |                                     |  |

14. To add more websites to the proxy-bypass list, repeat Steps 4 to 12.